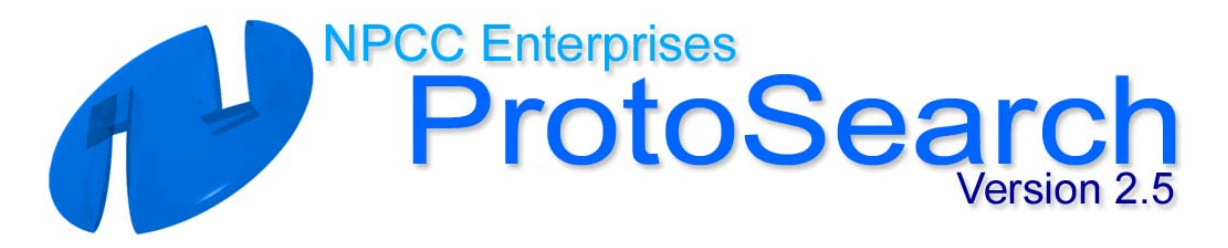

## **Installation Instructions:**

- 1. Open CD drive and insert disc.
- 2. Close CD drive and wait for on screen License agreement.
  - A. If License agreement does not appear, access your CD drive through My Computer, and click on the ProtoSearch 2.5 icon.
- 3. Agree to the License agreement. Now you may be prompted to restart your computer. Do so. If you restart, repeat steps 1 through 3.
- 4. Follow the onscreen instructions through the rest of the installation.

To register your copy of ProtoSearch 2.5, send completed bottom half of this form and \$15.00 USD (Plus \$.90 sales tax for PA residents only) cash, check, or money order to the address at the bottom of this form. Make checks payable to <u>NPCC Enterprises</u>.

|                 | CUT HERE        |                    |
|-----------------|-----------------|--------------------|
| PLEASE PRINT    |                 |                    |
| First:          | Last:           | MI:                |
| Street Address: |                 |                    |
| City:           | State/Province: | Zip:               |
| Email Address:  |                 |                    |
| Phone: ()       | Ext: An         | nount Enclosed: \$ |
| Lock Code:      |                 |                    |

\*Please make sure that you copy the Lock Code exactly as it appears on the software. Error in doing so will result in an invalid unlock code. NPCC Enterprises is not responsible any errors in completing this form, and will not refund your money because of them. NPCC Enterprises is not responsible for lost or misdirected mailings.

NPCC Enterprises Attn: ProtoSearch 2.5 100 Blackman Street Wilkes-Barre, PA 18702 U.S.A.